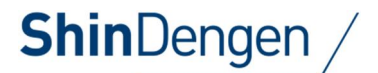

設置管理者様・運用管理者様・施工業者様向

## 普通充電スタンド

PM-CS04シリーズ PM-CS05-S PM-CS06シリーズ

# Microsoft<sup>®</sup>EdgeのIEモード設定について

本取扱説明書は必要なときにすぐに見られる場所に保管してください。

#### 第1版 2024年2月

## 新電元工業株式会社

本取扱説明書の記載内容は、製品改良などのためお断りなしに変更することがありますのでご了承ください。

## 本製品の取扱説明書について

本取扱説明書のご利用条件について 新電元工業株式会社の許可なしに本取扱説明書の内容の一部または全部を複製、改変し たり、送信したりすることを禁止します。

| 対象者    | 本取扱説明書の使用方法                 |
|--------|-----------------------------|
| 設置管理者様 | 必要に応じて参考にするため、手元に保管してください。  |
| 運用管理者様 | ご利用開始前に必ずー読し、常に手元に保管してください。 |
| 施工業者様  | 設置工事後の充電動作確認時の参考にするため、手元に保  |
|        | 管してください。                    |

# 目次

| 1. | 本書の内容について                        | 1   |
|----|----------------------------------|-----|
| 2. | IE モードの設定方法                      | 2   |
|    | 2.1. 準備して頂く PC について              | 2   |
|    | 2.2. セキュリティ設定の変更                 | 2   |
|    | 2.3. IE モードを有効化する                | 7   |
|    | 2.4. 普通充電スタンドの WEB 画面を IE モードで開く | .10 |
| 3. | 製品に関するお問い合わせ                     | 13  |

本書の内容について

#### 1.本書の内容について

弊社製普通充電スタンド(以下、本装置)の取扱説明書の「WEB 端末操作編」の「1.5 準備して頂くPC について」に記載してある動作環境は、本書発行時点では新規にお客様にてご用意することが難しくなっています。また本装置に搭載されている、パーソナルコンピュータ(以下 PC)での WEB ブラウザ接続機能は、現在 最新の PC 環境では正常に接続できなくなっています。

本書では後述の環境において本装置と正常に接続して各種設定・運用をするための、Microsoft Edge の IE モードの設定方法を解説します。

IE モード(Internet Explorer モード)とは、Internet Explorer11 での接続を前提に設計されたサイトや機器 の WEB ページを正常に表示・処理するため、Microsoft Edge に搭載された下位互換モードです。詳しくは 「IE モード」で検索いただくか、下記 Microsoft の解説ページをご参照ください。

Internet Explorer(IE)モードとは https://learn.microsoft.com/ja-jp/deployedge/edge-ie-mode

## 2.IE モードの設定方法

#### 2.1.準備して頂くPC について

本書の作成時点で動作を確認した環境は以下のとおりです。

| 1 | 0S              | Windows 10 Pro 64bit 22H2                     |
|---|-----------------|-----------------------------------------------|
|   |                 | Windows 11 Pro 64bit 21H2                     |
| 2 | PC のハードウェア仕様・・  | Windows 10 または Windows 11 が動作する環境             |
| 3 | 画面解像度           | 1024 × 7 6 8 ピクセル以上                           |
| 4 | WEB ブラウザ・・・・・・・ | Microsoft Edge バージョン 119.0.2151.97(Windows10) |
|   |                 | Microsoft Edge バージョン 119.0.2151.93(Windows11) |

※本書に記載の内容は、OS やブラウザーのバージョンなどにより異なる場合があります。

#### 2.2.セキュリティ設定の変更

2.2.1.Windows10 の場合

① Windows のスタートメニューから、設定アイコンをクリックします。

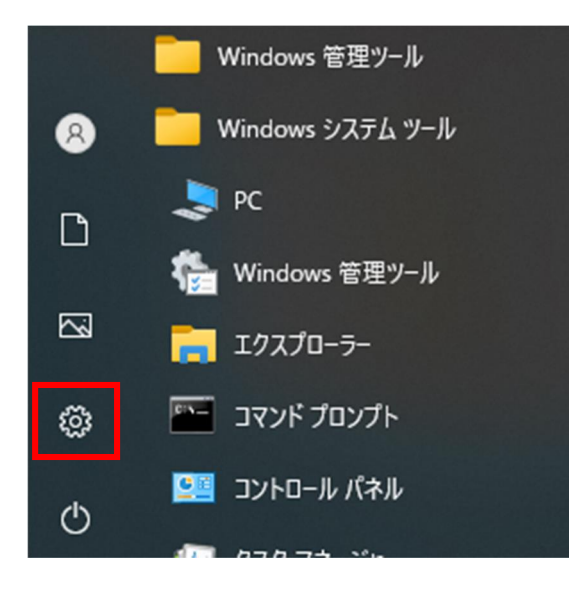

② 設定画面の検索欄に「インターネットムオプション」(ムはスペース)と入力します。

③ 検索結果に表示されるインターネット オプションをクリックします。

| 設定 |                                            |           |                                    |   | - 1                                             | × |
|----|--------------------------------------------|-----------|------------------------------------|---|-------------------------------------------------|---|
|    |                                            | V         | Vindows の設定                        |   |                                                 |   |
|    | F                                          | インターネット オ | ブション                               | × |                                                 |   |
| 旦  | <b>システム</b><br>ディスプレイ、サウンド、通知、電源           |           | <b>デバイス</b><br>Bluetooth、プリンター、マウス |   | 電話<br>Android、iPhone のリンク                       |   |
|    | <b>ネットワークとインターネット</b><br>Wi-Fi、 健内モード、VPN  | Ę         | 個人用設定<br>背景、ロック画面、色                |   | <b>アブリ</b><br>アンインストール、既定値、オブション<br>の機能         |   |
| 8  | <b>アカウント</b><br>アカウント、メール、同期、職場、他<br>のユーザー | 。<br>A字   | 時刻と言語<br>音声認識、地域、日付                | 8 | <b>ゲーム</b><br>Xbox Game Bar、キャプチャ、配<br>信、ゲームモード |   |
| G  | <b>簡単操作</b><br>ナレーター、拡大鏡、ハイコントラスト          | Q         | <b>検索</b><br>マイファイル、アクセス許可の検索      | A | <b>プライバシー</b><br>場所、カメラ、マイク                     |   |

④「詳細設定」タブをクリックします。

|     | 2-421-0070 | ለታተ     |               |      |                |          | 1               |
|-----|------------|---------|---------------|------|----------------|----------|-----------------|
| È般  | セキュリティ     | プライバシー  | コンテンツ         | 接続   | プログラム          | 詳細設      | 定               |
| 閲覧  | 1の履歴       | マイル、履歴、 | Cookie. 保     | 存された | パスワード. ま       | st75 Wet | 77-1            |
|     | の情報        | を削除します。 | •             | 削除(  | <u>D</u> )     | 設:<br>設: | 定( <u>S</u> )   |
| デザイ | וא         |         | 1.7           |      |                |          |                 |
|     | 色(0)       | T       | 吾( <u>L</u> ) | フォン  | /ト( <u>N</u> ) | ユーザ・     | -補助( <u>E</u> ) |
|     |            |         |               |      |                |          |                 |
|     |            |         |               |      |                |          |                 |
|     |            |         |               |      |                |          |                 |
|     |            |         |               |      |                |          |                 |
|     |            |         |               |      |                |          |                 |

⑤「TLS1.0を使用する」「TLS1.1の使用」にチェックを入れ、「OK」をクリックします。

| 1725 | ーネットのフロ       | バティ                    |                    |                    |                  |                  | 1        | B |
|------|---------------|------------------------|--------------------|--------------------|------------------|------------------|----------|---|
| 全般   | セキュリティ        | プライバシー                 | コンテンツ              | 接続                 | プログラム            | 詳細設定             |          |   |
| 設定   |               |                        |                    |                    |                  |                  |          |   |
|      | コインターナシ       | ョナル                    |                    |                    |                  |                  | ~        |   |
|      | <u>ערר ∖(</u> | スを UTF-8 と             | して送信する             |                    |                  |                  |          |   |
|      | □ イントラ        | ネット URL の              | UTF-8クエリ           | 1文字列初              | 送信する             |                  |          |   |
|      |               | ネットの URL (             | EIDN #-/           | (-名を送              | 信する<br>オンチノテナス   |                  |          |   |
|      | ✓ 1/17        | イット以外のリ                |                    | リーハーキ              | 9を达信9つ<br>7字列を洋信 | する               |          |   |
|      | -בעד ח        | ドされたアドレン               | スを常に表示             | する                 |                  | 50               |          |   |
| £    | セキュリティ        |                        |                    | 150(2)             |                  |                  |          |   |
|      |               | ストレージを有効               | 防にする               |                    |                  |                  |          |   |
|      | Interne       | et Explorer で          | アクセスした             | サイトにト              | ラッキング拒否          | い要求を送信           | đ        |   |
|      | POST (        | D送信が POS               | Tを許可しな             | ミリゾーン              | こりダイレクトさ         | された場合に           | 8:<br>:  |   |
|      | J TIS 10      | を使用する                  | 1                  |                    |                  |                  |          |   |
|      | TLS 1.1       | の使用                    |                    |                    |                  |                  |          |   |
|      | ✓ TLS 1.2     | の使用                    |                    |                    |                  |                  |          |   |
|      | TLS 1.3       | を使用する (                | 試験段階)              |                    |                  |                  |          |   |
|      | ☑ サーバー        | の証明書失効                 | 力を確認する             |                    |                  |                  |          |   |
|      |               | ードしたプロクラ               | シムの著名を             | 確認する               |                  |                  |          |   |
|      | ✓ 171         | ノ XIVILHIIP<br>ーを問じたとき | ッルートを有<br>「Tempora | l ∭l⊆9 ວ<br>Interr | et Files1 7+     | ルダーを穴に           | <u> </u> |   |
| 1    | 82.2          |                        |                    |                    |                  |                  | 2.4      |   |
|      | L.            |                        |                    |                    | 24 / 20          |                  | -        |   |
|      |               |                        |                    |                    | 詳細設知             | Eを復元( <u>R</u> ) |          |   |
|      |               |                        |                    |                    |                  |                  |          |   |
|      |               |                        |                    |                    |                  |                  |          |   |
|      |               | _                      |                    |                    |                  |                  |          |   |
|      |               |                        | 0                  | · · · · ·          | キャンカ             | IL.              | ·商田(A    | 1 |
|      |               |                        |                    | <u> </u>           | 1176             |                  |          | 9 |

#### 2.2.2.Windows11 の場合

 タスクバーの検索欄に「インターネットムオプション」(ムはスペース)と入力します。検索結果に表示された 「インターネット オプション」をクリックします。

| () チャット すべて アブリ ドキュメット ウェブ 設定 フォルダー 写真 ト … ()                         |
|-----------------------------------------------------------------------|
| 最も一致する検索結果                                                            |
| Редарания и и и и и и и и и и и и и и и и и и                         |
| Web の検索         インターネット オプション           コントロール パネル         コントロール パネル |
| 写真 (1+)                                                               |
|                                                                       |
|                                                                       |
|                                                                       |
|                                                                       |
|                                                                       |
| D 179-차가 치가와) 📕 🖸 📜 😨 🗃 👰 🔹 초 🕸 네) 2023,                              |

②「詳細設定」タブをクリックします。

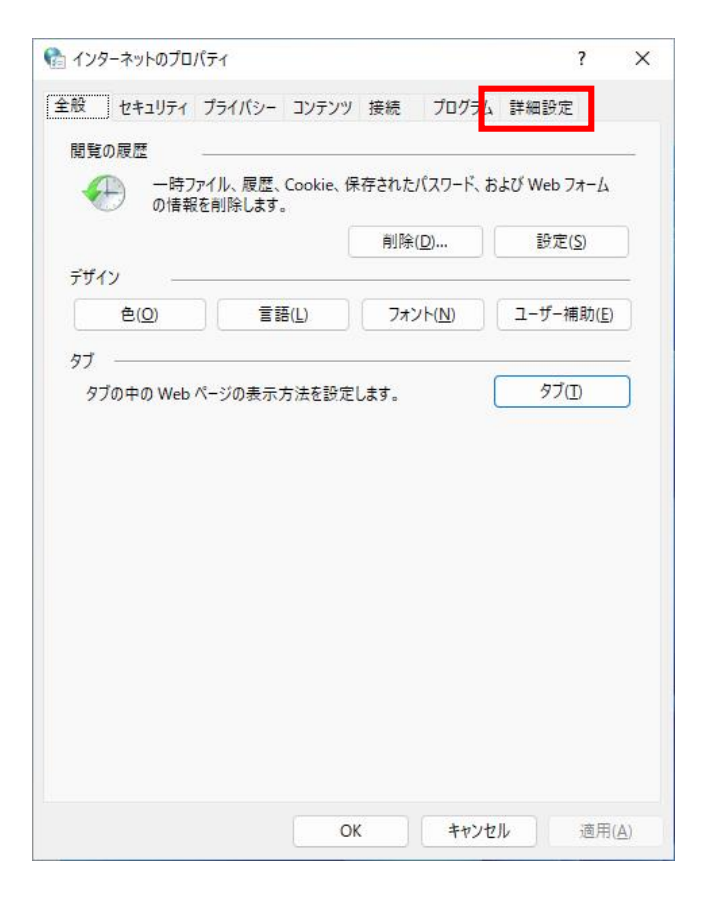

③「TLS1.0を使用する」「TLS1.1の使用」にチェックを入れ、「OK」をクリックします。

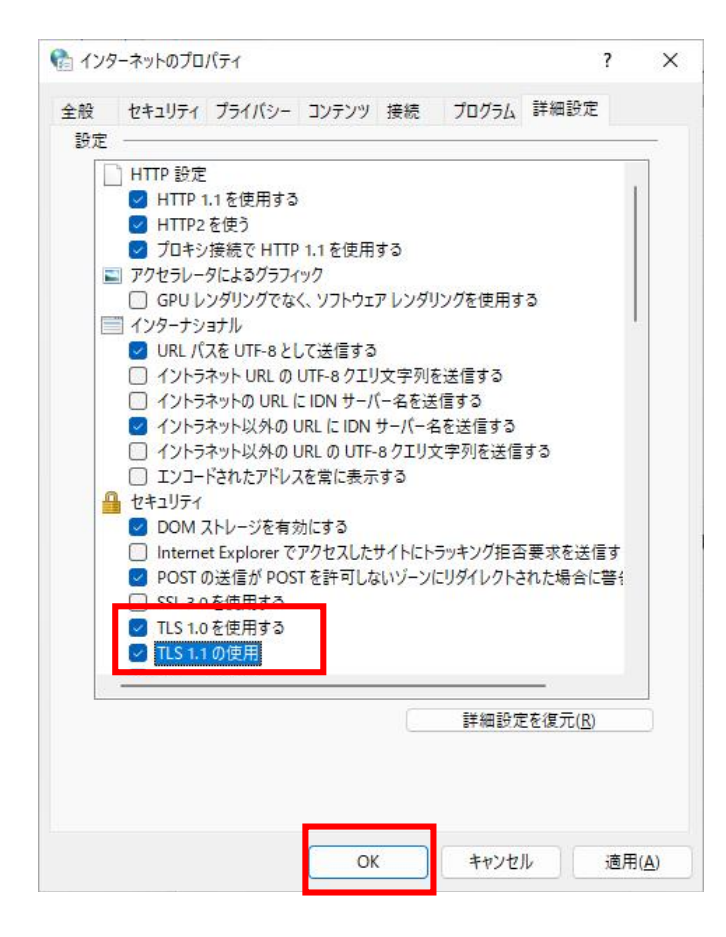

#### 2.3.IE モードを有効化する

① Microsoft Edge を起動し、右上の「・・・」をクリックして表示されたメニューから「設定」をクリックします。

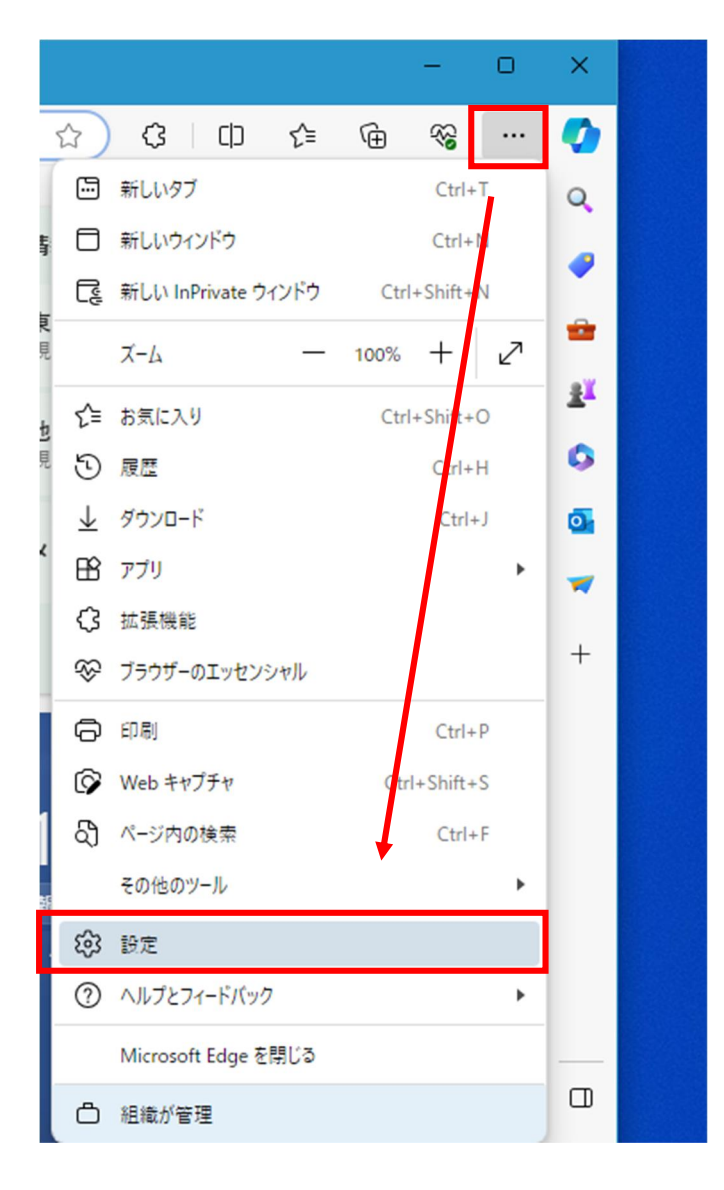

② メニューから「規定のブラウザー」をクリックします。

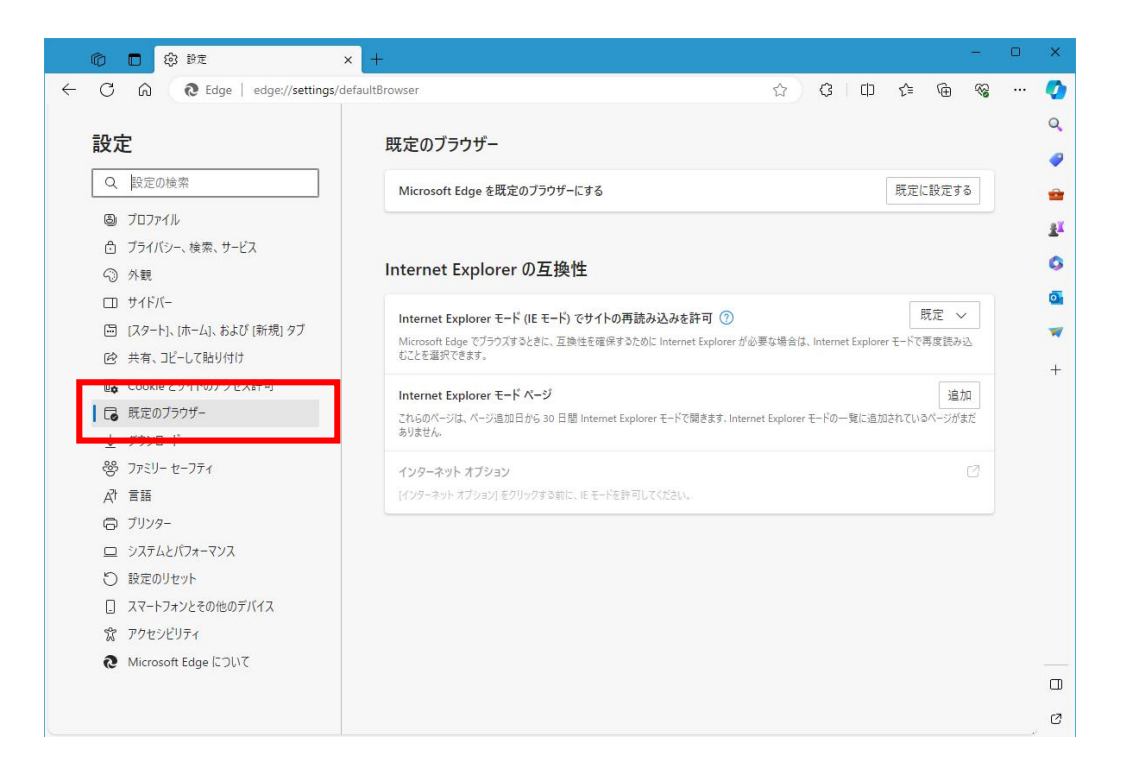

③「Internet Explorer モード(IE モード)でサイトの再読み込みを許可」のプルダウンメニューで「許可」をクリックします。

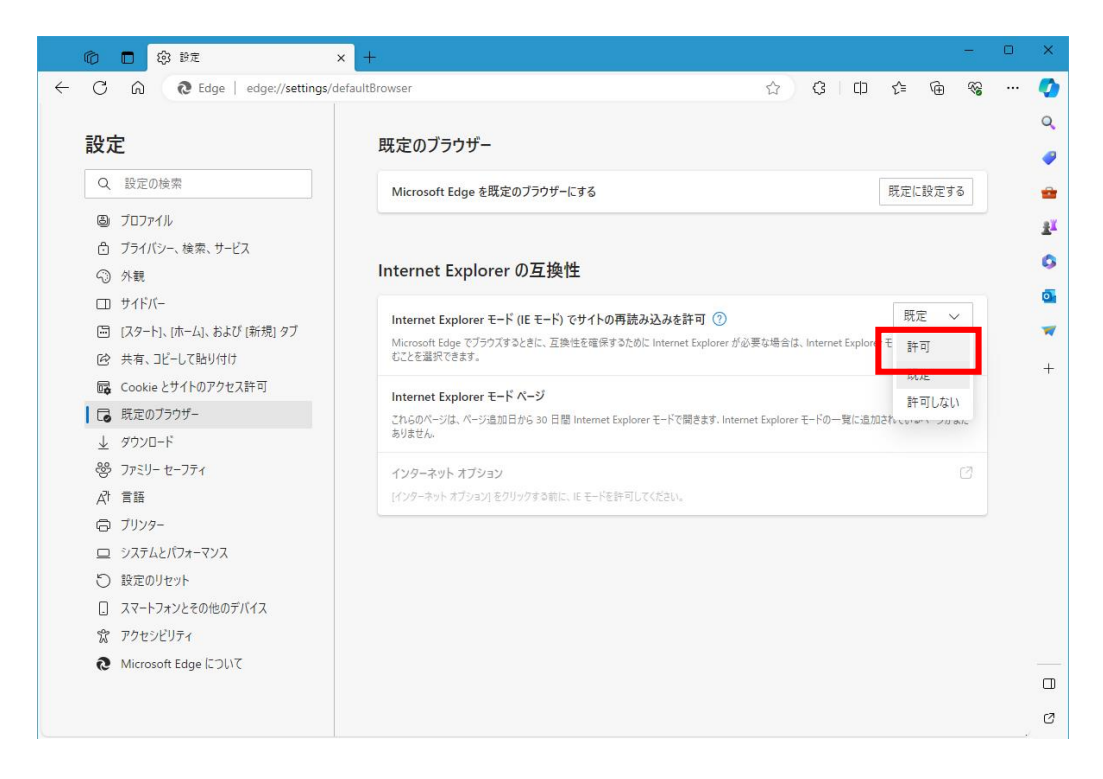

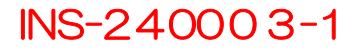

④「再起動」ボタンが表示されるのでクリックします。

# Internet Explorer の互換性 Internet Explorer モード (IE モード) でサイトの再読み込みを許可 ⑦ Microsoft Edge でブラウズするときに、互換性を確保するために Internet Explorer が必要な場合は、Internet Explorer モードで再度読み込むことを選択できます。 乙の設定の変更を有効にするには、ブラウザーを再起動してください Internet Explorer モード ページ 追加 これらのページは、ページ追加日から 30 日間 Internet Explorer モードで開きます. Internet Explorer モードの一覧に追加されているページがまだありません。

⑤「再起動」ボタンが消えた状態で Microsoft Edge が再起動すれば完了です。

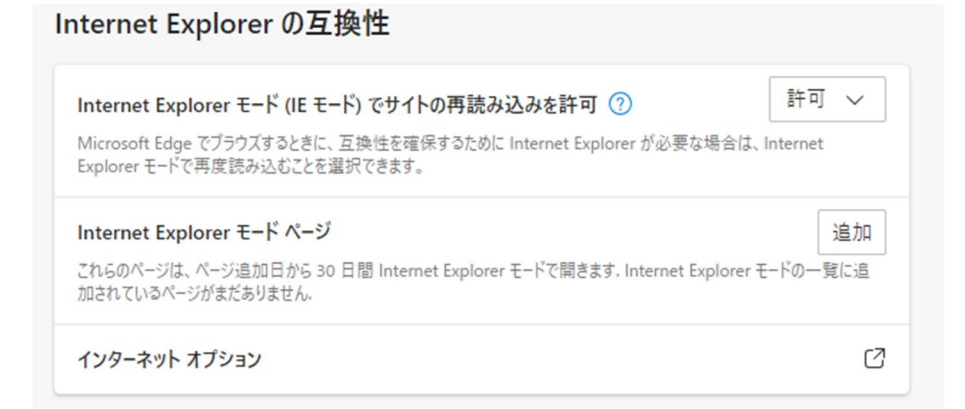

#### 2.4.普通充電スタンドの WEB 画面を IE モードで開く

① Microsoft Edge を起動し、普通充電スタンドに接続します。

| n 🗊 192.168.0.1 x +                          |   | -         | D | ×        |
|----------------------------------------------|---|-----------|---|----------|
| ← C @ () https://192.168.0.1 a# A ☆ G □ D 2= | œ | <b>\$</b> |   | 0        |
|                                              |   |           |   | Q        |
|                                              |   |           |   | 9        |
| <u></u>                                      |   |           |   | -        |
|                                              |   |           |   | <u>r</u> |
|                                              |   |           |   | 0        |
| このサイトへの接続はセキュリティで保護されていませ                    |   |           |   | 0        |
| 6                                            |   |           |   | -        |
| 192.168.0.1 では、サポートされていないプロトコルが使用されています。     |   |           |   | +        |
| ERR_SSL_VERSION_OR_CIPHER_MISMATCH           |   |           |   |          |
|                                              |   |           |   |          |
| ◇ 詳恤                                         |   |           |   |          |
|                                              |   |           |   |          |
|                                              |   |           |   |          |
|                                              |   |           |   |          |
|                                              |   |           |   | Ø        |
|                                              |   |           |   | 63       |

右上の「・・・」をクリックして表示されたメニューから「Internet Explorer モードで再読み込みする」をクリックします。

| 🕼 🗖 🎝 192.168.0.1 x +              | - 0                                           |
|------------------------------------|-----------------------------------------------|
| ← C ⋒ ① https://192.168.0.1        | ◎ ▲ ☆ ③ □ ☆ 庙 ≪ …                             |
|                                    | <ul> <li>新しいタブ</li> <li>Ctri+1</li> </ul>     |
|                                    | □ 新しいウィンドウ Ctrl+                              |
|                                    | 民 新しい InPrivate ウインドウ Ctrl+Shift_N            |
| <u>උ</u>                           | ⊼-4 — 100% + 27                               |
|                                    | ☆= お気に入り Ctrl+S ft+O                          |
|                                    | ③ 履歴 Ctrl+H                                   |
| このサイトへの接続はセキュリティ                   | ↓ ダウンロード Ctrl+J                               |
| h                                  | דע דע איז איז איז איז איז איז איז איז איז איז |
|                                    | ⑦ 拡張機能                                        |
| 192.168.0.1 では、サポートされていないプロトコルが使用  | 🥇 😵 ブラウザーのエッセンシャル                             |
| ERR_SSL_VERSION_OR_CIPHER_MISMATCH | 〇 印刷 Ctrl+P                                   |
|                                    | Web キャプチャ   Ctrl+Shift+S                      |
| ◇ 詳細                               | パージ内の検索                                       |
|                                    | ✔ Internet Explorer モードで再読み込みする               |
|                                    |                                               |
|                                    | <b>6</b> 3 設定                                 |
|                                    | <ul> <li>⑦ ヘルプとフィードバック</li> </ul>             |
|                                    | Microsoft Edge を閉じる                           |
|                                    | □ 組織が管理                                       |

③ このような表示が出た場合、「次回、このページを Internet Explorer モードで開く」を任意の状態にして 「完了」をクリックします。

次回、普通充電スタンドのアドレス(デフォルトでは 192.168.0.1)に接続する場合に、 ア) IE モードで開く場合には「有効」

イ) IE モードでは開かない場合には「無効」

| J | C nttps://192.168.0.1                                                                                         |
|---|----------------------------------------------------------------------------------------------------|
|   | このページは Internet Explorer モードで開か ×<br>れています                                                                    |
| 2 | Microsoft Edge では、ほとんどのページがより適切に動作しま<br>す。セキュリティ上の理由により、このページの閲覧が完了した<br>らすぐにこのモードを終了することをお勧めします。 <u>詳細情報</u> |
|   | 互換表示でこのページを開く                                                                                                 |
|   | 次回、このページを Internet Explorer モードで厚<br>く                                                                        |
|   | 管理 完了                                                                                                    |
| • | □ 互換モード: IE(不明)                                                                                               |
| 接 | └○ 保護モード:有効                                                                                                   |
|   | ■ ゾーン: 無効                                                                                                    |

④ IE モードで普通充電スタンドの WEB ページが再表示され、以下の画面となりますので「詳細情報」をクリックします。

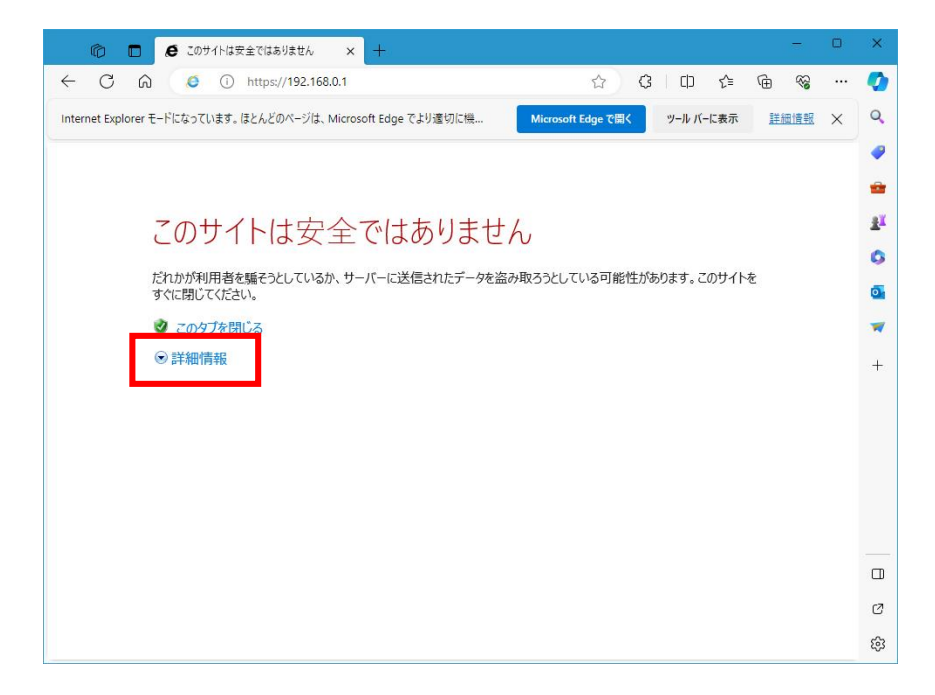

⑤ 「お使いの PC はこの Web サイトの・・・」が表示されます。開いているサイトが普通充電スタンドの WEB ペ ージ(アドレス欄の IP アドレス)であることを再度確認し、「Web ページに移動(非推奨)」をクリックします。

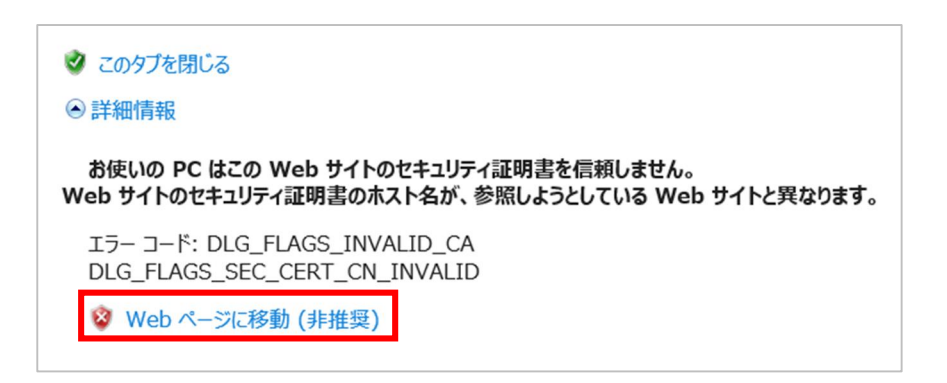

⑥ 普通充電スタンドの WEB ページが表示されます。

| 「     「     「     「     「     「     「     「     「     「     「     「     「     「     「     「     「     「     「     「     「     「     「     「     「     「     「     「     「     「     「     「     「     「     「     「     「     「     「     「     「     「     「     「     「     「     「     「     「     「     「     「     「     「     「     「     「     「     「     「     「     「     「     「     「     「     「     「     「     「     「     「     「     「     「     「     「     「     「     「     「     「     「     「     「     「     「     「     「     「     「     「     「     「     「     「     「     「     「     「     「     「     「     「     「     「     「     「     「     「     「     「     「     「     「     「     「     「      「     「     「      「      「      「      「      「      「      「      「      「      「      「      「      「      「      「      「      「      「      「      「      「      「      「      「      「      「      「      「      「      「      「      「      「      「      「      「      「      「      「      「      「      」      「      「      「      「      「      「      「      「      「      「      「      「      「      「      「      「      「      「      「      「      「      「      「      「      「      「      「      「      「      「      「      「      「      「      「      「      「      「      「      「      「      「      「      「      「      「      「      「      「      「      「      「      「      「      「      「      「      「      「      「      「      「      「      「      「      「      「      「      「       「      「      「       」      「      「       「 | ×            |
|----------------------------------------------------------------------------------------------------|--------------|
| ← C Q Q をキュリティ保護な https://19 ☆ 3 □ ☆ @ % ··                                                                                                    | · 📀          |
| Internet Explorer モードになっています。ほとんどのページ Microsoft Edge で開く ツール バーに表示 詳細情報 ×                                                                                                    | Q            |
|                                                                                                    | 7 🥐          |
| - 1週元電人×ノト<br>表示日時:2000/01/01 00:18:01                                                                                                    | -            |
|                                                                                                    | 11           |
| 普通充電スタンド                                                                                                    | 0            |
| ユーザ名 :                                                                                                    | 0            |
|                                                                                                    | -            |
|                                                                                                    | +            |
|                                                                                                    |              |
|                                                                                                    |              |
|                                                                                                    |              |
|                                                                                                    | Ø            |
|                                                                                                    | <sup>ب</sup> |

3.製品に関するお問い合わせ

【お問い合わせについてのお願い】 本装置についてのお問い合わせは、下記のフォームにてご連絡をお願い申し上げます。

新電元工業株式会社

お問い合わせフォーム

■環境・エネルギー製品についてのお問い合わせ

URL: https://gosfp.shindengen.co.jp/jp/contact/eco\_energy/

Microsoft EdgeはMicrosoft Corporationの商標です。